## Configurando ePSXe con MALA by empardopo

E igualmente trabajaremos con la versión 1.7.3 de MALA, última versión a fecha de hoy día 2 de diciembre de 2010.

En el siguiente <u>link</u> dejaré mi configuración del emulador excepto las bios por cuestión de legalidad.

Una vez instalado el emulador o descomprimido, lo cual haremos en la carpeta c:\emuladores\epsxe Si lo descargas desde mi link, podremos ejecutar el fichero ePSXe.exe apareciéndonos un asistente o wizard para configurarlo. La primera pantalla que debería salirnos es la siguiente

| Welcome to the ePSXe config setup                                                                                                    | ×        |
|----------------------------------------------------------------------------------------------------|----------|
|                                                                                                    |          |
| Welcome to the ePSXe config setup (1/7)                                                                                                    |          |
| ePSXe is a freeware PSX emulator, which runs a large<br>number of games, including, but not limited to Final<br>Fantasy 7, 8 and 9, Gran Turismo 1 and 2, Crash Team<br>Racing or Metal Gear Solid.                                                                        |          |
| ePSXe features PSX MPEG movie playback, support for<br>memory cards, save states, dual shock controllers, CDs<br>and ISOs, sound emulation and enhanced graphics<br>emulation thanks to the external plugins.                                                              |          |
| This config wizard will guide you throught the process of<br>setting up ePSXe the first time. You can of course skip it<br>and configure ePSXe manually from the config menus or<br>start the wizard again from there. Hit the config button<br>below to go the next step. |          |
| Skip Config Config >>                                                                                                    | <u>)</u> |

donde pulsaremos sobre el botón Config para empezar a configurar el emulador.

#### Configuración ePSXe en MALA by empardopo

Una vez pulsado dicho botón aparecerá la siguiente pantalla

| Config                | urating the Bios                                                                                                    | × |
|-----------------------|----------------------------------------------------------------------------------------------------|---|
|                       |                                                                                                    |   |
|                       |                                                                                                    |   |
|                       | Configurating the Blos (277)                                                                                                    |   |
| T<br>a<br>S<br>a      | The BIOS is the heart of the PSX. It includes the boot init,<br>a memcard and audio CDDA menu. It's under copyright by<br>Sony, so you need to own a playstation to be legally<br>allowed to use ePSXe. |   |
| T<br>S                | The ePSXe team recommends the SCPH1001 (US) or the<br>SCPH7502 (PAL) BIOS.                                                                                                    |   |
| S<br>S<br>S<br>S<br>S | scph7000 - JAP<br>scph7001 - USA<br>scph7003 - PAL<br>scph9002 - PAL                                                                                                    |   |
|                       | << Back Next >>                                                                                                    |   |

donde como se aprecia, el programa detectará todas las bios que tenemos de PlayStation y deberemos seleccionar la que necesitemos para luego pulsar sobre el botón Next>>, donde pasaremos a la siguiente pantalla

| Configurating the Video                                                                                                    | x |
|----------------------------------------------------------------------------------------------------|---|
|                                                                                                    |   |
| Configurating the Video (3/7)                                                                                                    |   |
| ePSXe can enhance the PSX graphics thanks to the<br>external plugins it uses. You will get the best performance<br>with a plugin which is recommended for your graphics<br>card. To configure the plugins, hit the config button below<br>the list. |   |
| (Read the docs included for config issues)                                                                                                    |   |
| The ePSXe team recommends :<br>+ Pete OpenGL - TNT and GeForce cards<br>+ Pete D3D DirectX6 - Matrox G200,/G400 cards<br>+ Pete D3D DirectX7 - ATI Rage cards<br>+ Lewpy Glide - Voodoo 3dfx cards                                                  |   |
| Pete's D3D Driver 1.76<br>Pete's DX6 D3D Driver 1.76<br>Pete's OpenGL Driver 1.76                                                                                                    |   |
| About Test Config                                                                                                    |   |
| << Back Next >>                                                                                                    |   |

donde configuraremos el video seleccionando el driver **Pete's D3D Driver 1.76** para luego pulsar sobre el botón **Config**. Una vez pulsado sobre el botón de configuración nos aparecerá una pantalla donde deberemos dejarla tal cual sigue a continuación

| 0                                             |                |
|-----------------------------------------------|----------------|
| Contidure Pete's PSX 030 (0X/                 | Renderer       |
| Soundaries and a second for the second second | 11011010101111 |
|                                               |                |

| Select device Pri                                                                                                    | mary                      |                                                                                                    |                                         |                                                                            |                                             |                                                         |                                      |      |
|----------------------------------------------------------------------------------------------------|---------------------------|----------------------------------------------------------------------------------------------------|-----------------------------------------|----------------------------------------------------------------------------|---------------------------------------------|---------------------------------------------------------|--------------------------------------|------|
| Resolution & Colors     Fullscreen mode                                                                                 | Desktop                   | resolution: 800 x 600                                                                                                    |                                         | Color de                                                                   | oth: 32 Bit                                 |                                                         |                                      |      |
| Window mode                                                                                                    | Wir                       | ndow size: 640 × 48                                                                                                    | 30                                      |                                                                            | prii:   02 bit                              |                                                         |                                      |      |
| Textures                                                                                                    |                           |                                                                                                    |                                         |                                                                            |                                             |                                                         |                                      |      |
| Texture quality: R50                                                                                                    | 65 85 A1 - Nice           | colors, black gets dark re                                                                                                    | ed 👻                                    | Hi-Res textures:                                                           | 0: None (sta                                | andard)                                                 |                                      | -    |
| Texture filtering: 2: Ex                                                                                                | ktended - Remov           | ves black borders                                                                                                    | •                                       | Gfx card vram:                                                             | 32                                          | •                                                       | MBytes                               |      |
| Framerate                                                                                                    |                           |                                                                                                    |                                         |                                                                            |                                             |                                                         |                                      |      |
| 🔽 Show EPS display                                                                                                    | i on startun              | 💌 Use FPS limit                                                                                                    | :                                       | Auto                                                                       | -detect FPS/                                | /Frame ski                                              | ipping limit                         |      |
|                                                                                                    | y on startup              | Use Frame sk                                                                                                    | kipping                                 | i 🔿 FPS                                                                    | limit (10-200)                              | ): 200.0                                                | FPS                                  |      |
| Compatibility                                                                                                    |                           |                                                                                                    |                                         |                                                                            |                                             |                                                         |                                      |      |
| Off-Screen drawing:                                                                                                    | 4: Extended - C           | an cause garbage                                                                                                    | -                                       |                                                                            |                                             |                                                         |                                      |      |
| Advanced blending:                                                                                                    | 2: Hardware - F           | ast, not all cards support i                                                                                                    | it 👻                                    | 🔽 Alpha Multi                                                              | pass Corre                                  | ct opaque                                               | e texture ar                         | eas  |
| Framebuffer textures:                                                                                                   | 1: Black - Fast b         | out no special effects                                                                                                    | -                                       | Mask bit                                                                   | Need                                        | led by a fe                                             | ew games                             |      |
| Framebuffer access:                                                                                                    | 1: Gfx card buff          | er reads                                                                                                    | •                                       |                                                                            |                                             |                                                         | 2                                    |      |
| Misc<br>Scanlines<br>Unfiltered framebo<br>Color dithering<br>Screen smoothing<br>Disable screensa<br>Special game five | uffer updates<br>g<br>ver | TV screen alike lines<br>Speed up with mdecs<br>Smoother shading in 16<br>The complete screen w<br>Disable screensaver ar<br>Some games will need | Scanl<br>3 bit co<br>vill get<br>nd pov | ine brightness (0.,<br>plor depth<br>smoothed. Very s<br>ver saving modes. | .255, -1=Moi<br>low on some<br>Not availabl | nitor dot m<br>cards, loti<br>e in Win9!<br>ut alitches | hatrix): 0<br>ta vram nek<br>5/WinNT | eded |
| Default actives                                                                                                    |                           | Some games will need                                                                                                    | Centair                                 | r special options (                                                        |                                             | at gitteries                                            | ·                                    |      |
| Derault settings                                                                                                    |                           |                                                                                                    |                                         | Connect                                                                    |                                             | Cor                                                     | py settings                          |      |
| Fast Nice                                                                                                    |                           | UK                                                                                                    |                                         | Lancel                                                                     |                                             | to                                                      | clipboard                            |      |

En este última pantalla pulsaremos sobre **OK**, para volver a la pantalla anterior de configuración de video y pulsar sobre el botón **Next>>** para pasar a seleccionar el plugin de sonido. Seleccionaremos el plugin ePSXe SPU core 1.5.2

| Conf | igurating the Sound 🛛 💽                                                                                                    |  |
|------|----------------------------------------------------------------------------------------------------|--|
|      |                                                                                                    |  |
|      |                                                                                                    |  |
|      | Configurating the Sound (4/7)                                                                                                    |  |
|      | ePSXe comes with it's own, internal sound plugin, but also<br>supports external plugins. Each of them works better with<br>a bunch of games than the others do. Select the plugin of<br>your choice from the list below and click the config button<br>to set it up. |  |
|      | The ePSXe team recommends:<br>+ ePSXe internal SPU plugin: Nice and accurate sound<br>+ Eternal SPU plugin: Great sound and xa, and options.<br>+ Pete SPU plugin: Nice XA sound and effects                                                                         |  |
|      | ePSXe SPU core 1.5.2.                                                                                                    |  |
|      | Eternal SPU Plugin 1.41<br>Eternal SPU Plugin Lite 1.41                                                                                                    |  |
|      | About Test Config                                                                                                    |  |
|      | << Back Next >>                                                                                                    |  |

Configuración ePSXe en MALA by empardopo

×

no necesitando en este caso configurar nada más. Simplemente pulsaremos sobre el botón **Next>>** para pasar a la siguiente pantalla

| Confi | igurating the Cdrom 🛛 🔀                                                                                                    |
|-------|----------------------------------------------------------------------------------------------------|
|       |                                                                                                    |
|       | Configuration the Orlean (C/7)                                                                                                    |
|       | Configurating the Carolin (577)                                                                                                    |
|       | ePSXe includes two internal CD-Rom plugins, but also<br>supports external CD-Rom plugins. Choose the letter of the<br>CD drive you'd like to use with ePSXe, then select the<br>plugin of your choice from the list below and configure it. |
|       | The ePSXe team recommends:<br>+ Win9x/ME- ePSXe CDR ASPI core 1.5.2<br>+ Win9x/ME - Pete's CD-Rom plugin (faster sometimes)<br>+ Win2k/NT - ePSXe CDR WNT/W2K core 1.5.2                                                                    |
| Ę     | ePSXe CDB ASPL core 1.5.2<br>ePSXe CDR WNT/W2K core 1.5.2.                                                                                                    |
|       | About Test Config                                                                                                    |
|       | << Back Next >>                                                                                                    |

seleccionano el plugin de sonido que está marcado en rojo, es decir, el ePSXe CDR WNT/W2K 1.5.2 para luego pulsar nuevamente sobre el botón **Next>>**.

En la siguiente pantalla podremos seleccionar nuestro controles.

| Configurating the Pads                                                                                                    |
|----------------------------------------------------------------------------------------------------|
|                                                                                                    |
| Configurating the Pads (6/7)                                                                                                    |
| ePSXe comes with support for keyboards and DirectInput<br>compatible joysticks. Besides those, it includes:                               |
| * Digital joypad emulation<br>* Analog joypad emulation<br>* Dual Shock emulation (force feedback)<br>* PSX mouse emulation               |
| To configure them, click on one of the buttons below,<br>select the emulation type, map your buttons and choose<br>the vibration options. |
| Controller 1 Controller 2                                                                                                    |
| << Back Next >>                                                                                                    |

Por ejemplo, podremos pulsar sobre el botón **Controller1** apareciéndonos la siguiente pantalla

## Configuración ePSXe en MALA by empardopo

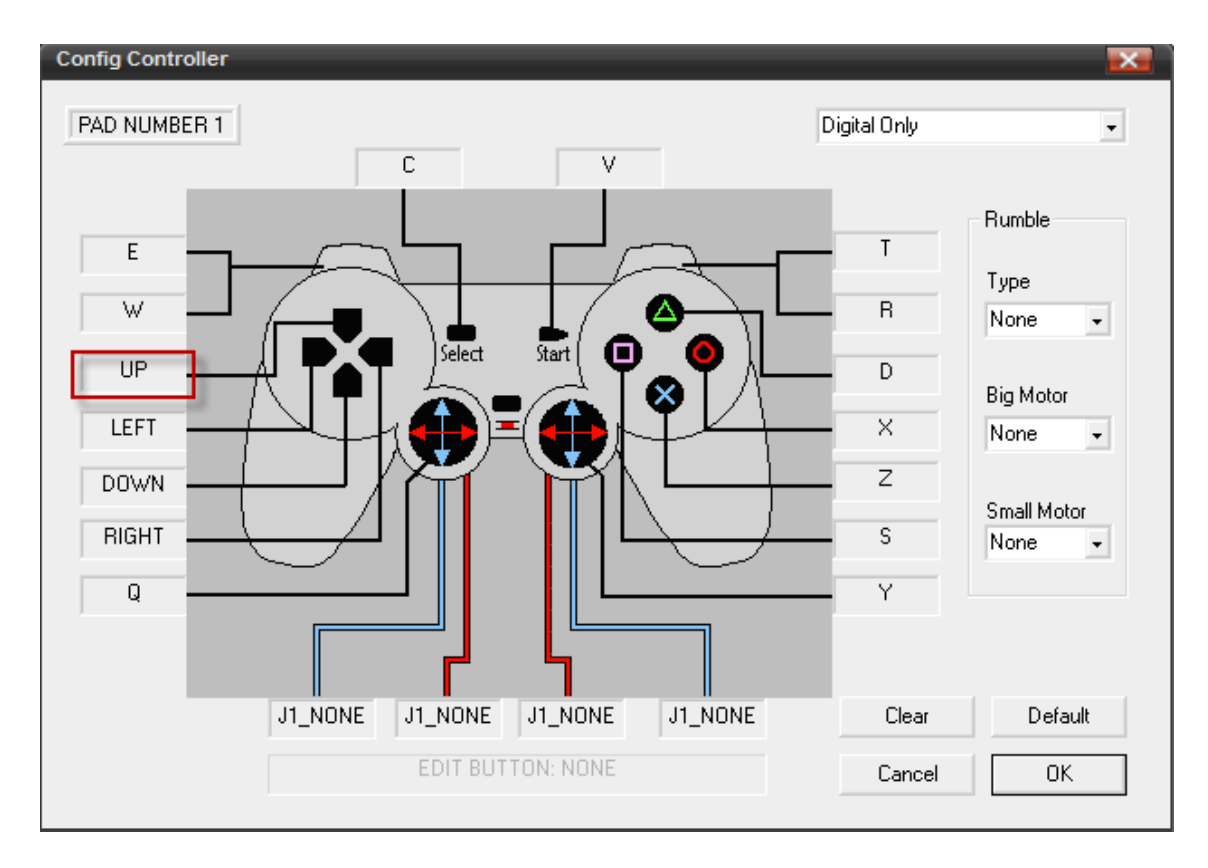

donde podremos asignar nuestros mandos y botones de una forma habitual. Por ejemplo, pulsamos con el botón izquierdo de nuestro ratón sobre el textbox que pone UP pulsando a continuación en nuestro panel de control el mando o botón que queramos asignarle y así sucesivamente para todos los botones que queramos configurar.

Una vez terminado, pulsaremos sobre el botón OK volviendo a la pantalla anterior donde o bien hacemos lo mismo para el **Controller2** o bien pulsamos sobre el botón **Next>>** donde nos aparecerá una última pantalla avisándonos de que todo ha quedado configurado.

| ePSX | e config setup end                                                                                                    | × |
|------|----------------------------------------------------------------------------------------------------|---|
|      |                                                                                                    |   |
|      |                                                                                                    |   |
|      | ePSXe configured (7/7)                                                                                                    |   |
|      | ePSXe is fully configured now. Keep in mind that you can<br>always change your settings in the config menu before you<br>start playing. And don't forget that you need to restart the<br>emulator before the previously made settings take effect. |   |
|      | Enjoy,<br>ePSXe team.                                                                                                    |   |
|      | Done                                                                                                    |   |

y donde pulsaremos sobre el botón Done apareciéndonos la pantalla del emulador.

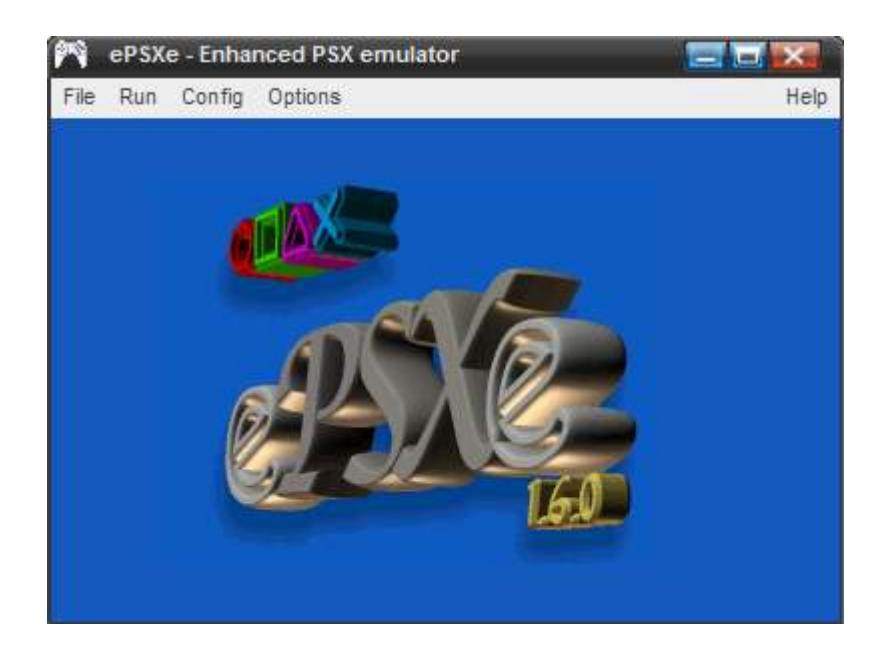

En este momento necesitamos los juegos. Tengo el CD del Ace Combat 2, lo meto en la unidad de CDRom del ordenador que en mi caso es la unidad **D** pero antes tengo que decirle al emulador lo que he comentado por lo que pulso sobre Config

| Config Cdrom                          |                   |                    | Config ePSXe CDR W2k core                                                                                                    |
|---------------------------------------|-------------------|--------------------|----------------------------------------------------------------------------------------------------|
| Select Cdrom Plugin<br>ePSXe CDR WNTA | √2K core 1.5.2. • |                    | Select Cdrom letter                                                                                                    |
| Test Con                              | figure About      |                    | Attention!!! With subchannel options enabled, some<br>cdrom reader/writer could not work at all. Enable this<br>options in your own risk.                                 |
| ОК                                    | Cancel            |                    | <ul> <li>Enable subchannel read from cdrom. (maybe slow!!!)</li> <li>Enable subchannel caching to disk.</li> <li>Enable subchannel caching for LG-8520/21/22b.</li> </ul> |
| ePSXeCutorTool.dll                    | 104 KB            | Extensión de la ap | _                                                                                                    |
| ePSXeLauncher.exe                     | 23 KB             | Aplicación         | OK Canad                                                                                                    |
| ePSXeLauncher.ini                     | 1 KB              | Opciones de conf   |                                                                                                    |
| 📘 guiaepsxe.pdf                       | 1.963 KB          | Adobe Acrobat Do   |                                                                                                    |

y en la primera pantalla que aparecerá pulso sobre el botón **Configure** para poner como letra de la unidad de CDRom la que necesito, en mi caso la D, pulsando finalmente sobre OK 2 veces.

En este momento estaremos en la ventana principal del emulador con lo que para ejecutar el juego, pulsaremos sobre File – Run CDRom y veremos como se lanza nuestro juego.

A menos que queramos tener que meter cada juego en nuestra unidad lectora cada vez que queramos jugar lo que podemos hacer es realizar un backup pasando dicho backup a nuestro disco duro; estos backups podemos hacerlo por ejemplo con el programa Clone CD del cual podremos descargar una versión de prueba por ejemplo de Softonic.

Una vez descargado realizamos el backup de nuestros juegos, dejando las copias de los mismos en la carpeta c:\emuladores\epsxe\Juegos

Otro programa a descargar e instalar es el Daemons Tools en su versión 3.46, el cual deberemos dejar configurado tal que así

| <ul> <li>Analog audio</li> <li>Lock DLL</li> <li>Automount</li> </ul> | Virtual CD/DVD-ROM | • |
|-----------------------------------------------------------------------|--------------------|---|
| Autostart<br>Autolock                                                 | Emulation          | F |
| Taskbar icon                                                          | Options            | × |
|                                                                       | Help               | ۲ |
|                                                                       | Exit               |   |

Si ya tenemos claro que vamos a lanzar los juegos montando las unidades con el daemon tools, miraremos la unidad en el Daemon

| Device 0: [E:] No media | Virtual CD/DVD-ROM | × |
|-------------------------|--------------------|---|
| Unmount all drives      | Emulation          |   |
| Set number of devices   | Options            | * |
| >                       | Help               | × |
|                         | Exit               |   |

en mi caso vemos que es la letra E: por lo que nos iremos a la configuración del emulador ePSXe para colocar esta letra como CDRom

| 🔊 ePSXe - Enhanced PSX emulator 📃 🗔                                                                                        |                                                                                                    |
|----------------------------------------------------------------------------------------------------|----------------------------------------------------------------------------------------------------|
| File Run Config Options                                                                                                    | Help                                                                                                    |
| Config Cdrom 🔣                                                                                                    | Config ePSXe CDR W2k core                                                                                                    |
| Select Cdrom Plugin                                                                                                    | Select Cdrom letter                                                                                                    |
| Test Configure About                                                                                                    | Attention!!! With subchannel options enabled, some<br>cdrom reader/writer could not work at all. Enable this<br>options in your own risk.                                 |
| OK Cancel                                                                                                    | <ul> <li>Enable subchannel read from cdrom. (maybe slow!!!)</li> <li>Enable subchannel caching to disk.</li> <li>Enable subchannel caching for LG-8520/21/22b.</li> </ul> |
| <ul> <li>✓ Analog a iskins</li> <li>Lock DLL isnap</li> <li>✓ Automou</li> <li>Autostar</li> <li>♦ burutter.dll</li> </ul> | OK Cancel                                                                                                    |

de esta forma en el momento que tengamos una imagen montada en nuestra unidad de CD virtual E: y arranquemos el emulador ePSXe éste se irá directamente a dicha unidad E: para arrancar el juego que hubiéramos montado en ella. En estos momentos ya tenemos configurado el emulador ePSXe para poder jugar lanzando los juegos desde MALA pero tenemos un pequeño problema si no queremos tener que tocar el teclado; para cerrar un juego habría que pulsar la tecla ESCAPE.

Esto lo he resuelto creando un fichero bat el cúal sustituirá a nuestro ejecutable en MALA y usando mi programilla AllInOne.exe.

Nuestro fichero bat lo he llamado epsxe.bat y contendrá lo siguiente:

cd c:\Emuladores\epsxe\ Start /B /min AllInOne.exe epsxe.exe -nogui -slowboot "c:\archivos de programa\d-tools\daemon.exe -unmount 0" Exit

Como se puede apreciar, dentro de la ruta donde está mi emulador epsxe he metido el fichero AllnOne.exe el que a su vez lleva su fichero de configuración AllnOne.ini. A continuación dejo la parte importante del fichero de configuración de AllnOne aunque si descargáis mi emulador, dentro irá tanto la versión de AllnOne usada como el fichero de configuración completo.

La parte importante del fichero ini es la siguiente:

| [MatarProcesos]             |
|-----------------------------|
| ActivarMatarProcesos=SI     |
| TeclaParaMatar1=1joy16      |
| TeclaParaMatar2=            |
| ProcesoAMatar1=epsxe.exe    |
| ProcesoAMatar2=             |
| ProcesoAMatar3=             |
| PausaProcesoAMatar=200      |
| SalirDespuesMatarProceso=SI |
|                             |

Aquí hemos definido el botón 16 de nuestro panel de control como el botón con el cual cuando lo pulsemos lo que hará es cerrar el emulador de PlayStation.

| Sounds and Music | Hardware                                                                                                    | Bac                                 | skup Eve  | ent Plugin | s Credits  | , Help and Loggi |  |
|------------------|----------------------------------------------------------------------------------------------------|-------------------------------------|-----------|------------|------------|------------------|--|
| MAME Config      | Other Emu                                                                                                    | Config                              | GUI       |            | Controller | Game Lists       |  |
| Emulators        | B                                                                                                    | asics                               | Execution | Ontions    | Encoder    | LCD and LED      |  |
| PlayStation      |                                                                                                    |                                     | LACCULON  | Topuone    | Teneoder   | Lob and LED      |  |
|                  |                                                                                                    | Name                                |           |            |            |                  |  |
|                  |                                                                                                    | PlaySt                              | ation     |            |            | /                |  |
|                  |                                                                                                    |                                     |           |            |            |                  |  |
|                  |                                                                                                    | Executable                          |           |            |            |                  |  |
|                  |                                                                                                    |                                     |           |            |            |                  |  |
|                  | 1                                                                                                    | o. some                             |           | eve Eben   | c.bdt      | List+            |  |
|                  | -                                                                                                    | -                                   |           |            |            |                  |  |
|                  | F                                                                                                    | Rom pa                              | ath       |            |            |                  |  |
|                  | 1                                                                                                    | C:\emuladores\Epsxe\Juegos          |           |            |            |                  |  |
|                  |                                                                                                    | Search in subfolders                |           |            |            |                  |  |
|                  | F                                                                                                    | Rom extensions (Separated by comma) |           |            |            |                  |  |
|                  |                                                                                                    | cue,isc                             | )         |            |            |                  |  |
|                  | 1                                                                                                    |                                     | ~         |            |            | 1                |  |
|                  |                                                                                                    |                                     |           |            |            |                  |  |
|                  |                                                                                                    |                                     |           |            |            |                  |  |
|                  | 4 5                                                                                                    |                                     |           |            |            |                  |  |
| New Del          | Wanted State of the second state of the second state of the second |                                     |           |            |            |                  |  |

La configuración en MALA quedaría así

donde se puede apreciar que lo que hemos hecho es asignar el fichero epsxe.bat como el ejecutable de nuestro emulador.

La ruta donde estarán las isos de nuestros juegos de play será la que se aprecia en Rom path que en nustro caso será c:\emuladores\epsxe\Juegos

Las extensiones de las roms que he usado ha sido iso y cue como se aprecia en la foto.

| Sounds and Music | Hardware             | Backup                                                      | Event Pl             | ugins Credi    | ts, Help and Loggin |
|------------------|----------------------|-------------------------------------------------------------|----------------------|----------------|---------------------|
| MAME Config      | Other Emu Co         | nfig                                                        | GUI                  | Controller     | Game Lists          |
| Emulators        | Rea                  | Eve                                                         | cution los           | linno   Encodo | L CD and LED        |
| PlayStation      | Das                  | ICS LAG                                                     | Conon Op             | uons Encode    | LCD and LED         |
|                  | Pre                  | e comman                                                    | ds                   |                |                     |
|                  | Co<br>In<br>Wi<br>Po | mmand lin<br>ogui -slow<br>ndow stat<br>Normal<br>st commar | e<br>boot<br>e<br>Ot | dinimized      | Presets<br>Hidden   |
| New Del          |                      |                                                             |                      |                |                     |

La pestaña Execution contendrá lo siguiente

donde lo más importante a tener en cuenta será el añadir un Pre command que contendría lo siguiente:

"C:\Archivos de Programa\D-Tools\daemon.exe" –unmount 0 –mount 0,"%path%\%rom%.%ext%"

La línea anterior lo que hará es montar la iso del juego seleccionado antes de lanzar el ejecutable del emulador.

## FAQ

#### Al configurar el fichero AllInOne.ini no sé cúal es mi botón a definir.

De esta <u>ruta</u> podrás descargar el programa TestJoystick de forma que al ejecutarlo se queda a la espera de que pulses el botón que quieras asignar de tu panel de control. Una vez pulsado te mostrará en pantalla el número del botón; en mi caso al pulsarlo muestra lo siguiente:

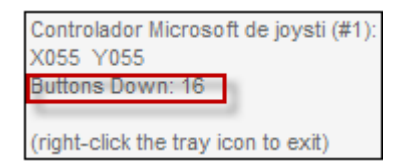

Seguidamente, sólo tendríamos que modificar el fichero AllInOne.ini asignando 1joy16 y luego poniendo el nombre del proceso a cerrar cuando pulsáramos ese botón; en nuestro caso epsxe.exe

# Lanzo un juego de PlayStation y cuando cierro el emulador y vuelvo a MALA se desconfigura la imagen del layout en MALA.

Una solución es irnos en el emulador a la configuración del VIDEO y cambiar la resolución de pantalla; en mi caso la he pasado a 1280x768

| Configure Pete's PSX D3D (DX7) I                                                                                                    | Renderer                                                                                                    |                                                                                                    | <b>•••</b>                                                                                |
|----------------------------------------------------------------------------------------------------|----------------------------------------------------------------------------------------------------|----------------------------------------------------------------------------------------------------|-------------------------------------------------------------------------------------------|
| Select device Primary<br>Resolution & Colors<br>• Fullscreen mode Deskto<br>Window mode V                                                                            | p resolution: 1024 x 768                                                                                                    | Color depth: 32 Bit                                                                                                    | -                                                                                         |
| Textures<br>Texture quality: R5 G5 B5 A1 - Nic<br>Texture filtering: 2: Extended - Ren                                                                               | e colors, black gets dark red                                                                                                    | <ul> <li>Hi-Res textures: 0: None (s</li> <li>Gfx card vram: 32</li> </ul>                                                                             | tandard) 🔹 MBytes                                                                         |
| Framerate Show FPS display on startup                                                                                                    | ✓ Use FPS limit<br>Use Frame skipp                                                                                                    | <ul> <li>Auto-detect FPS</li> <li>ing</li> <li>FPS limit (10-20)</li> </ul>                                                                            | 6/Frame skipping limit<br>0): 200.0 FPS                                                   |
| Compatibility<br>Off-Screen drawing: 4: Extended -<br>Advanced blending: 2: Hardware -<br>Framebuffer textures: 1: Black - Fas<br>Framebuffer access: 1: Gfx card bu | Can cause garbage Fast, not all cards support it tout no special effects                                                                                              | •<br>✔ Alpha Multipass Corr<br>Mask bit Nee                                                                                                    | rect opaque texture areas<br>eded by a few games                                          |
| Misc<br>Scanlines<br>Unfiltered framebuffer updates<br>Color dithering<br>Screen smoothing<br>Disable screensaver<br>Special game fixes                              | TV screen alike lines Sc<br>Speed up with mdecs<br>Smoother shading in 16 bit<br>The complete screen will g<br>Disable screensaver and p<br>Some games will need cert | anline brightness (0255, -1=M<br>color depth<br>let smoothed. Very slow on som<br>lower saving modes. Not availat<br>tain special options to work with | onitor dot matrix): 0<br>e cards, lotta vram needed<br>ble in Win95/WinNT<br>out glitches |
| Default settings<br>Fast Nice                                                                                                    | OK                                                                                                    | Cancel                                                                                                    | Copy settings<br>to clipboard                                                             |

solucionándose el problema. Igualmente, podríamos probar bajando la profundidad de color a 16 en vez de ponerlo en 32.

## Necesito usar otro plugin de VIDEO

Podrías usar el Pete's Open GL pudiendo dejar la configuración tal que así:

| Resolution & Colon<br>Fullicereon model Deaklop resolu-<br>Window mode Window                                    | Jon 1024 x 768 🗾 Cul<br>see 640 x 480                                                                                                    | or depths 16 Bit 📄                                                                                                    | T Keep pix aspect ratio                                                                                                    |
|----------------------------------------------------------------------------------------------------|----------------------------------------------------------------------------------------------------|----------------------------------------------------------------------------------------------------|----------------------------------------------------------------------------------------------------|
| Textures<br>Texture quality BB 68 R8 A8 - Sigh<br>Texture littering 2: Extended - Remo                           | thy Faster with some cords                                                                                                    | GRies textures 0. No<br>Gilx cerd vram 32                                                                                                    | ne (standard)                                                                                                    |
| Framerate<br>IC Show FPS display on startup [_]                                                                  | Use FPS Init                                                                                                    | Auto-detect       FPS link (10)                                                                                                    | PS/Frame skipping limit<br>2001 - [200 - PPS                                                                                                   |
| Off-Screen dawing 4: Extended - C<br>Famebulfer textures 2: Gix card bulk<br>Framebulfer eccess 0: Emuloied vice | ar cause garbage P<br>ar Can be slow P<br>m OK for most games P                                                                                                    | Alpha MultiPass<br>Mask bit<br>Advanced blending                                                                                                    | Connect operque testure areas<br>Needed by a few games<br>Accurate psx color emulation                                                         |
|                                                                                                    | TV screen alice lines Scanli<br>Polygons will not get filled<br>Small speed up with indecs<br>Speed up with indecs in 32 bit<br>Smoother shading in 15 bit col<br>The complete screen will get s<br>Uneless TV cushion effect 1 S<br>Disable screensavers and pow<br>Some games will need cettain | ne brightness (D., 255,<br>color depth, but less o<br>or depth,<br>mouthed. Very slow on<br>pred will be as fast/sid<br>er saving modes. Not a<br>special options to work | 1+Monitor dot matrix).<br>dottul<br>some cards, totta vram needed<br>w as with Screen smoothing<br>svalable in Win959WinNT<br>without glitches |
| Defail address                                                                                                   |                                                                                                    |                                                                                                    |                                                                                                    |

o bien usar el PEOPS

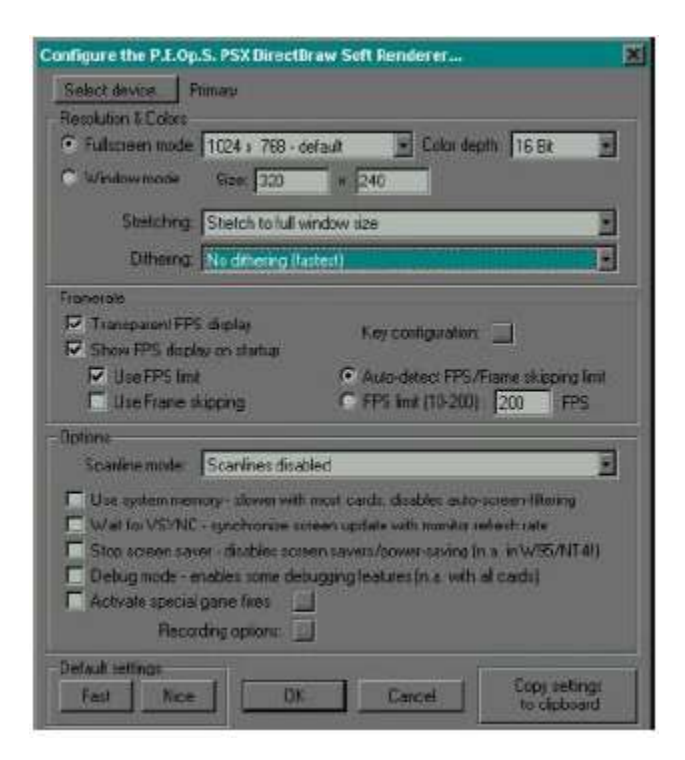

### Quiero grabar partidas, ¿sería posible?

Estamos de suerte y sí que se pueden grabar partidas. Podríamos hacerlo usando memory cards ficticias pero esta opción va muy lenta o bien grabando los estados del juego.

Esto último podríamos hacerlo en cualquier momento del juego usando las siguientes teclas:

F1: Grabar la partida en este justo momento.

F2: Cambiar el slot de grabación. Cada juego tiene 10 slots de grabación y si al darle a cambiar hubiera ya alguno grabado se vería una fotito en pequeño del mismo.
F3: Cargar la partida.